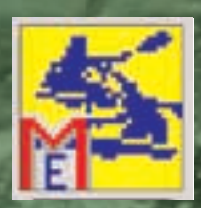

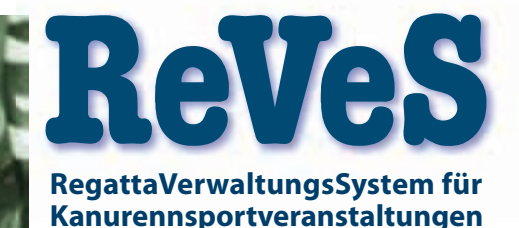

# Meldeprogramm

Version 1.9.1xx

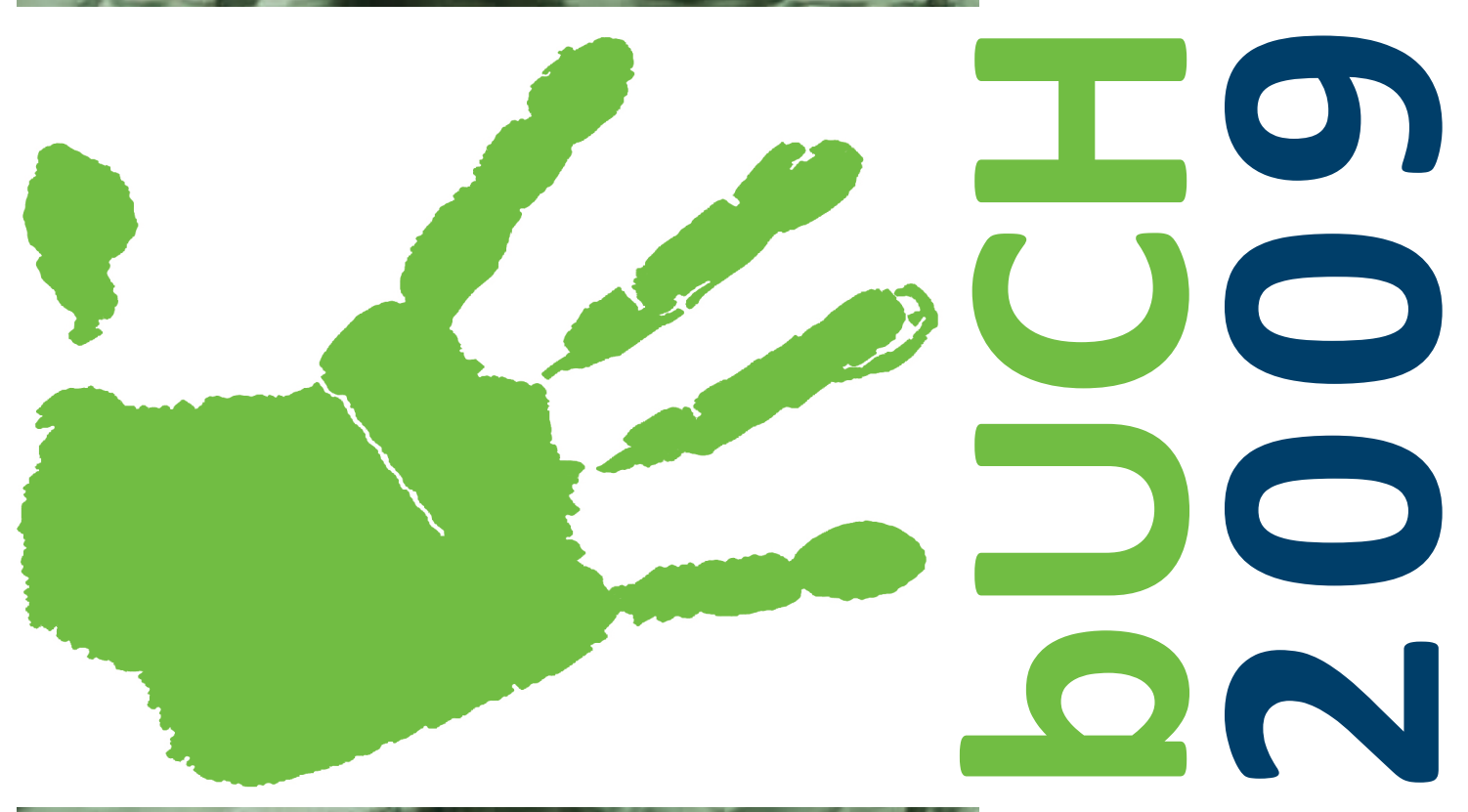

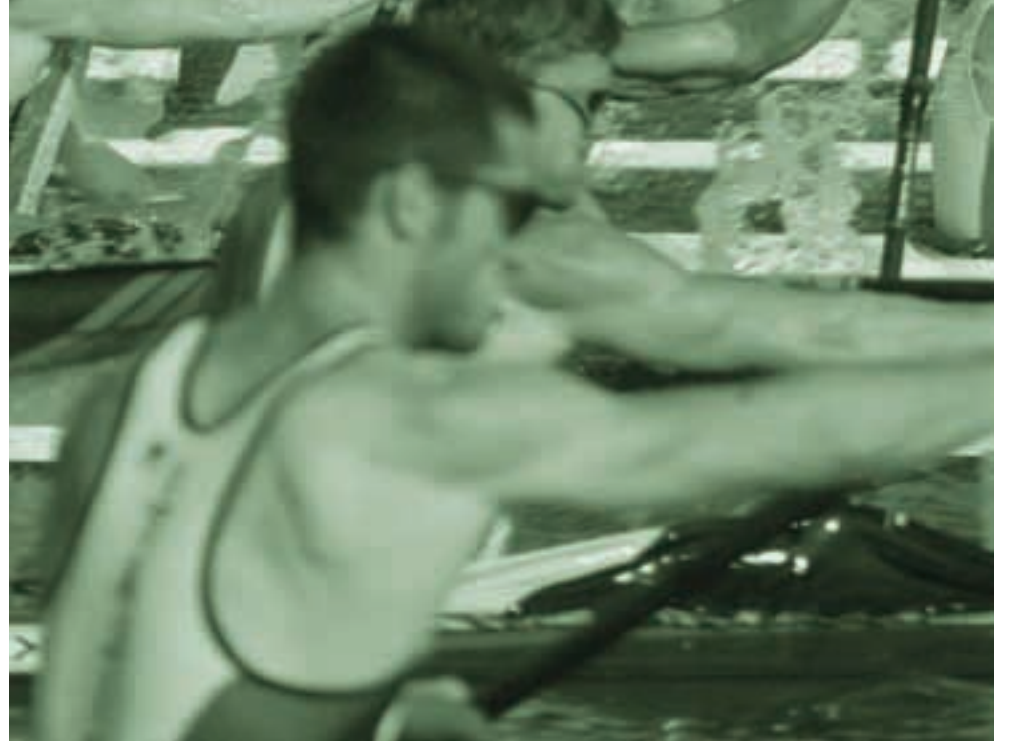

#### Reinhold Dohmen 48282 Emsdetten · Nachtigallenweg 13 Telefon 0 25 72/9 79 75 E-Mail: reinhold\_d@reves-online.de

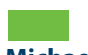

#### Michael Markfort

48282 Emsdetten · Lessingstraße 5 Telefon 0 25 72/95 26 85 · Fax 95 26 86 E-Mail: michael\_m@reves-online.de

## Thomas Möller

48432 Rheine · Im Uhlenhook 30 Telefon: 0 59 71 / 8 02 60 06 E-Mail: thomas\_m@reves-online.de

Karl Strickmann 48282 Emsdetten · Schubertstraße 36 Telefon 0 25 72/9 77 66 · Fax 98 88 25 E-Mail: karl\_s@reves-online.de

| REVES-MELDEPROGRAMM                                                                                                    | 4                                 |
|----------------------------------------------------------------------------------------------------|-----------------------------------|
| Programmbeschreibung<br>Systemvoraussetzungen                                                                                                    | <b>4</b><br>4                     |
| Arbeitsweise – Einführung<br>Und so funktioniert es!<br>Regattaausschreibungen                                                                                                    | <b>4</b><br>4<br>4                |
| Installation<br>Besonderheiten bei Windows Vista:                                                                                                    | <b>5</b><br>5                     |
| Demo-Version                                                                                                    | 6                                 |
| Meldeprogramm                                                                                                    | 6                                 |
| Neue Regatta/Ausschreibung erstellen                                                                                                    | 6                                 |
| GRUNDEINSTELLUNGEN                                                                                                    | 6                                 |
| Ausschreibungsdatenbank auswählen Datenbankreparatur                                                                                                    | <b>6</b><br>6                     |
| Programm-Einstellungen<br>Untermenü Verzeichnisse                                                                                                    | <b>7</b><br>7                     |
| Untermenü Einstellungen<br>Datenbank-Anmeldung<br>Verknüpfungen erstellen (ab Windows 2000, XP)<br>Meldung auf doppelte Namen prüfen<br>Text Cursor Position<br>Mouse Wheel-Einstellung | <b>7</b><br>7<br>7<br>7<br>7<br>7 |
| Untermenü E-Mail<br>Test-E-Mail verschicken.                                                                                                    | <b>7</b><br>8                     |
| Untermenü Startbild (grüne Paddler)<br>Startbild Einstellungen                                                                                                    | <b>8</b><br>8                     |
| Melde-Programm Einstellungen löschen 🏁                                                                                                    | 8                                 |
| LIZENZIERUNG                                                                                                    | 8                                 |
| Grundsätzliches zur Lizenzierung<br>Vereins Lizenz einstellen<br>Datenbank Lizenz einstellen (Anmeldung)<br>Freischaltung online<br>Freischaltung manuell                               | <b>8</b><br>9<br>9<br>9           |
| ANMELDEN 🌮                                                                                                    | 9                                 |

Grundsätzliches zum Anmelden

9

| MENÜ "?"                                                                                                    | 10                                |
|----------------------------------------------------------------------------------------------------|-----------------------------------|
| ? -> Hilfe zum Meldeprogramm                                                                                                    | 10                                |
| ? -> Tipp des Tages                                                                                                    | 10                                |
| ? -> ReVeS Lizenzvertrag einsehen                                                                                                    | 10                                |
| ? –> Neu in Version xxxxx                                                                                                    | 10                                |
| ? -> Nach Updates im Internet suchen                                                                                                    | 10                                |
| ? -> Info über ReVeS                                                                                                    | 10                                |
| STAMMDATEN                                                                                                    | 11                                |
| Stammdaten -> Vereins Verwaltung<br>Grundsätzliches zur Vereinsverwaltung<br>Vereinsdaten drucken                                                                                                   | 11<br>11<br>11                    |
|                                                                                                    | 11                                |
| Grundsätzliches zur Renngemeinschaftsverwaltung                                                                                                    | 11                                |
| Vereinsdaten andern 🖗                                                                                                    | 12                                |
| Verein löschen 🎉                                                                                                    | 12<br>12                          |
| Stammdaten -> Teilnehmer Verwaltung<br>Grundsätzliches zur Teilnehmerverwaltung<br>Teilnehmer neu anlegen A<br>Teilnehmer ändern/bearbeiten A<br>Teilnehmer löschen X<br>Teilnehmer Liste drucken A | <b>12</b><br>12<br>13<br>13<br>13 |
| REGATTAMELDUNG                                                                                                    | 13                                |
| Grundsätzliches zur Regattameldung                                                                                                    | 13                                |
| Regatta auswählen                                                                                                    | 13                                |
| Meldung Zeitplanteil aktiv 💆 = grün                                                                                                    | 13                                |
| Meldung Rennenteil aktiv 📕 = grün                                                                                                    | 14                                |
| Meldung von einer anderen Regatta kopieren 📑                                                                                                    | 14                                |

| Meldung zu einem Rennen                                                             | 14              |
|-------------------------------------------------------------------------------------|-----------------|
| Neues Boot                                                                          | 14              |
| Meldung ändern                                                                      | 15              |
| Boot kopieren                                                                       | 15              |
| Meldung löschen XX<br>Bemerkung eintragen                                           | 15<br>15        |
| Rennen wechsel                                                                      | 15              |
| Meldediskette erstellen<br>Grundsätzliches zur Meldediskette                        | <b>15</b><br>15 |
| Meldediskette/-Datei erstellen<br>Achtung Wettkampfbestimmung!<br>Meldedatei        | 15<br>16<br>16  |
| Meldung per E-Mail<br>Grundsätzliches zur E-Mail-Meldung                            | <b>16</b><br>16 |
| Meldung per E-Mail versenden Constant<br>Achtung Wettkampfbestimmung!<br>Meldedatei | 16<br>16<br>16  |
| DRUCKEN                                                                             | 17              |
| Datei -> Seite einrichten                                                           | 17              |
| Allgemeines zum Drucken                                                             | 17              |
| Drucken: Meldungen schreiben 토론                                                     | 17              |
| Drucken: Neue Regatta/Ausschreibungen erstellen                                     | 17              |
| Drucken: Regatta auflisten/Meldungen schreiben                                      | 17<br>17        |
| Drucken: VereinsVerwaltung 🏲                                                        | 18              |
| Drucken: TeilnehmerVerwaltung 🔚                                                     | 18              |
| Report-Export                                                                       | 18              |
| AUSSCHREIBUNG ERSTELLEN                                                             | 19              |
| Neue Regattaausschreibung                                                           | 19              |
| Neue Regattaausschreibung erstellen                                                 | 19              |
| Veranstaltungsdaten bearbeiten 🥯                                                    | 19              |
| Ausschreibung bearbeiten                                                            | 20              |
| Neues Rennen 🖗 🔔                                                                    | 20              |
| Zeitplan verschieben 🛍                                                              | 20              |

| ≣‡<br>Rennen-Nummern ändern 123                                                                                                    | 21                          |
|----------------------------------------------------------------------------------------------------|-----------------------------|
| Ausschreibung prüfen 🌌                                                                                                    | 21                          |
| Ausschreibung speichern                                                                                                    | 21                          |
| Ausschreibung aus Datei einlesen                                                                                                    | 21                          |
| Checkliste "Erstellen einer Regatta-Ausschreibung"                                                                                                    | 21                          |
| OPTIONEN                                                                                                    | 23                          |
| Daten sichern<br>Optionen -> Daten sichern -> Datenbank sichern<br>Optionen -> Daten sichern -> Datenbank sichern und<br>komprimieren nach<br>Optionen -> Daten sichern -> Protokoll Daten für Rev<br>zusammenstellen | 23<br>23<br>23<br>/eS<br>23 |
| Daten laden<br>Optionen -> Daten laden -> Datenbank laden<br>Optionen -> Daten laden -> Datenbank<br>dekomprimieren und laden von                                                                                     | <b>23</b><br>23<br>23       |
| <b>Meldung von mehreren Trainern</b><br>Meldung von mehreren Trainern (nacheinander)<br>Meldung von mehreren Trainern (gleichzeitig)                                                                                  | <b>23</b><br>23<br>24       |
| Optionen -> Daten/Lizenzen löschen<br>Ausschreibungsdatenbank löschen<br>Vereinslizenz löschen                                                                                                    | <b>24</b><br>24<br>24       |
| Optionen -> ReVeS im Internet                                                                                                    | 24                          |
| Optionen -> Protokolldateien lesen                                                                                                    | 24                          |
| Optionen -> Windows-Explorer                                                                                                    | 25                          |
| REVES-REGATTAVERWALTUNG                                                                                                    | 25                          |
| Allgemeines zum ReVeS-RegattaverwaltungsSystem<br>Das System<br>"Viewer" und "Demo"                                                                                                    | <b>25</b><br>25<br>25       |
| Regatta Programm / Ergebnisse / Statistiken                                                                                                    | 25                          |
| Internetdatenbank laden                                                                                                    | 25                          |
| ERSTE HILFE                                                                                                    | 26                          |
| Infos aus dem Internet                                                                                                    | 26                          |

| DAS TEAM                       | 27 |
|--------------------------------|----|
| Druckerprobleme/Programmierung | 27 |
| Reinhold Dohmen                | 27 |
| Programmierung/Elektronik      | 27 |
| Michael Markfort               | 27 |
| Konzeption/Anwendungstechnik   | 27 |
| Thomas Möller                  | 27 |

| Konzeption/Anwendungstechnik | <b>27</b> |
|------------------------------|-----------|
| Karl Strickmann              | 27        |
| INDEX                        | 28        |

## **ReVeS-Meldeprogramm**

## Programmbeschreibung

### Systemvoraussetzungen

Pentium PC, empfohlen 300 oder höher Windows 98/NT4/ME/2000/XP/Vista Speicheranforderung 64 MB, empfohlen 128 MB

## Arbeitsweise – Einführung

Schluss mit dem mühevollen Schreiben von Regattameldungen. Mit Hilfe des ReVeS-Meldeprogramm werden schnell, übersichtlich und fehlerfrei die Regattameldungen erstellt.

Nutznießer sind alle Regattabeteiligten.

Für die Obleute geht das Melden deutlich schneller und einfacher.

Der Regattaveranstalter bekommt deutlich lesbare und korrekte Regatta-Meldungen.

Die Sportler finden ihren Namen richtig geschrieben in Programm und Ergebnisliste wieder.

Regattaveranstalter, die das ReVeS RegattaVerwaltungsSystem nutzen, können die Meldediskette oder E-Mail-Dateien direkt einlesen und fehlerfrei verarbeiten (einschließlich der Ersatzmeldungen und Renngemeinschaften).

## Und so funktioniert es!

Soweit uns die Regattaveranstalter, über die Fachwarte der LKV's, ihre Ausschreibungen zugesandt haben, stehen diese den Meldeprogrammanwendern aus ganz Deutschland zur Verfügung. Ein interessanter Aspekt für Vereine, die auch außerhalb des eigenen Landesverbandes an Kanurennsportregatten teilnehmen.

Die Meldungen (inklusive Teilnehmerlisten) zu den einzelnen Rennen werden gedruckt. Das anfallende Startgeld wird errechnet. Parallel zur gedruckten Meldung kann eine Diskette/Datei mit den Meldedaten erstellt werden. Die Diskette wird der Meldung beigefügt oder die Datei per E-Mail an den Ausrichter weitergeleitet. Achtung: Laut WB ist eine ausgedruckte Sammelmeldung per Post oder Fax notwendig! Die Meldedaten werden direkt im ReVeS-VerwaltungsSystem weiterverarbeitet.

## Regattaausschreibungen

Auch mit einer nicht lizenzierten Version des Meldeprogramms können Regattaausschreibungen erstellt werden. Die Meldungen werden dabei auf korrekte Rennen, Zeiten und Disziplinen getestet. Es können nur fehlerfreie Ausschreibungen veröffentlicht werden! Die Ausschreibungen werden von uns gesammelt und veröffentlicht.

Vereine, die bereits das ReVeS-Meldeprogramm geordert haben, erhalten automatisch ein neues Update. Die Auslieferung erfolgt im März des Regattajahres. Alle bis dahin eingetroffenen Regattaausschreibungen werden in den Regattalisten berücksichtigt. Sollen nachträglich eingereichte Ausschreibungen auf der ReVeS-Internetseite veröffentlicht werden, erheben wir eine Gebühr von 30 € Vorkasse. Das gilt auch für später einkommende Ausschreibungen die produktionsbedingt noch Platz auf der CD-finden. Korrekturen zu veröffentlichten Ausschreibungen sind kostenlos

## Installation

Nach dem Einlegen der CD startet das CD-Men. Mit "ReVeS-Installation" wird der Installationsvorgang gestartet. Der Standard-Installationspfad wird vorgeschlagen – mit "weiter" bestätigen. Er kann eventuell geändert werden. Nach Abschluss der Installation, den Neustartaufforderung mit "Ja" bestätigen.

Auf der Installations-CD befinden sich ebenfalls Update und Patches. Z.B. Acrobat Reader, Internetexplorer, WinZip, Datenbanktreiber. Sollte ReVeS nicht ordnungsgemäß laufen, dann ist es eventuell notwendig, dass Betriebssystemteile nachinstalliert werden müssen. Siehe auch Hinweise im CD-Menütext.

Es wird das Meldeprogramm mit den Ausschreibungsdaten sowie eine Version des RegattaVerwaltungsSystems installiert. Vorhandene Vereinsdaten werden nicht überschrieben.

Über die "Windows-Startleiste -> Programme -> ReVeS-Programme" kann das "ReVeS-Meldeprogramm" (grüne Paddler) oder die "ReVeS-RegattaVerwaltung" (blaue Paddler) gestartet werden. Ebenso kann die jeweils aktuelle Beschreibung der beiden Programme als PDF-Datei aufgerufen und ausgedruckt werden. Falls der dazu benötigte Acrobat-Reader nicht installiert ist, kann er von der ReVeS-CD installiert werden.

Nach dem Programmstart erscheint ein Fenster mit den Lizenzbedingungen. Dieses Fenster kann auf Wunsch ausgeschaltet werden. Danach erscheint ein zweites Fenster mit ständig wechselnden Tipps rund um das Programm ReVeS-Meldeprogramm. Auch dieses Fenster kann auf Wunsch ausgeschaltet werden. Man hat jedoch über den Menüpunkt "?" jederzeit wieder Zugriff auf diese Fenster.

## Besonderheiten bei Windows Vista:

Windows Vista hat mit seinen Benutzerkonten die Rechte innerhalb der Verzeichnisse noch weiter eingeschränkt, als das bei Windows-XP der Fall war. Das führt dazu, dass einige Programme nicht mehr einwandfrei funktionieren. So auch bei ReVeS. Die schnellste und einfachste Lösung, ist die Benutzerkonten abzuschalten. So wird es gemacht.

Über "Start" gelangt man zur Systemsteuerung. Weiter geht es mit:

- "Benutzerkonten und Jugendschutz"
- "Eigenes Windows Kennwort ändern"
- "Benutzerkontensteuerung ein- oder ausschalten"
- "Benutzerkontensteuerung verwenden, um zum Schutz des Computers beizutragen" deaktivieren und mit "ok" bestätigen.
- Anschließend den Rechner neu starten.
- Danach laufen die ReVeS-Programme wie gewohnt.

Natürlich kann man die Benutzerkontensteuerung auf die gleiche Weise wieder einschalten

## **Demo-Version**

Ohne Lizenzen stehen in beiden Programmen nur eingeschränkte Dienste zur Verfügung. Eine Regatta-Ausschreibung im ReVeS-Format kann jedoch in der Demo-Version erstellt werden.

## Meldeprogramm

Nach der Anmeldung 🌮 können alle vorhandenen Ausschreibungen "Regatten -> neue Regatta/Ausschreibungen erstellen" ዾ nach den Gruppen sortiert aufgelistet werden. Über das Kontextmenü (rechte Maustaste) "Ausschreibung bearbeiten" 💷 werden alle Rennen der ausgewählten Regatta 🕨 angezeigt. Über das Kontextmenü "Veranstaltung bearbeiten" 🤍 kann man sich die Daten der Veranstaltung ansehen. Möchte man lieber die Daten auf Papier haben, kann die komplette Ausschreibung der ausgewählten Veranstaltung ausgedruckt 🤎 werden.

## Neue Regatta/Ausschreibung erstellen

Mit dem Meldeprogramm kann auch ohne Vereins-Lizenz eine neue Regattaausschreibung 🖗 erstellt werden!

## Grundeinstellungen

## Ausschreibungsdatenbank auswählen 🗁

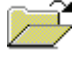

Für das Erkennen der Ausschreibungsdatenbank muss das Rechnerdatum und das Regattajahr identisch sein. Sollte das Programm nicht sofort die richtige Datenbank finden, Rechnerdatum prüfen und die entsprechende Datei auswählen. "Datei ->

Ausschreibungsdatenbank auswählen" 📂. Normalerweise: C:\Programme\ReVeS Programme\DbMelde\RegattaX.mdb (200X)

Nach der Auswahl wird das Programm automatisch geschlossen und muss nach jedem Datenbank-(Regatta-)wechsel neu gestartet werden.

#### Datenbankreparatur

Mit der Funktion in diesem Fenster "Datenbank reparieren und komprimieren" kann eine beschädigte Datenbank repariert werden. Diese Funktion bewirkt auch ein "compress" der Datenbank.

Nach der Auswahl wird das Programm automatisch geschlossen und muss nach jedem Datenbank-(Regatta-)wechsel neu gestartet werden.

## Programm-Einstellungen 🛅

### Untermenü Verzeichnisse

Dieser Menüpunkt ist auch unter "Datei -> Programm-Einstellungen" erreichbar. Dazu darf man sich nicht angemeldet haben.

Die Arbeitsverzeichnisse können ggf. bei den Programm-Einstellungen geändert werden

Beim Netzwerkbetrieb müssen hier das Datenbankverzeichnis und ggf. das Sicherungsverzeichnis angepasst werden.

## Untermenü Einstellungen

### Datenbank-Anmeldung

Die Einstellung "Anmeldefenster automatisch öffnen" öffnet nach dem Programmstart automatisch das Anmeldefenster.

## Verknüpfungen erstellen (ab Windows 2000, XP...)

Auf dieser Seite können Starticons auf dem Desktop, im Startmenü und im Ordner Autostart erstellt werden.

### Meldung auf doppelte Namen prüfen

Die voreingestellte Option zur Überprüfung doppelt eingegebener Teilnehmer in Mannschaftsbooten lässt sich an dieser Stelle abschalten.

#### **Text Cursor Position**

Hiermit kann der Cursor-Focus bei Windows XP angepasst werden. Standardeinstellung X-Achse = 200, Y-Achse = 1500. Bei Problemen in der Teilnehmerverwaltung, Daten einzugeben (Geburtsjahr) sind diese Werte zu ändern. Beispiel: Y-Achse um 100 Plus/Minus.

#### **Mouse Wheel-Einstellung**

Durch Rollen an der "Rädchen-Maus" kann die Zeilenanzahl bei Mausbewegungen im Programm voreingestellt werden. Der eingestellte Wert wird bei "Scroll-Lines" angezeigt.

## **Untermenü E-Mail**

Aus dem Meldeprogramm können direkt E-Mails verschickt werden. Um in diesen Menüpunkt zu gelangen muss man sich einmal angemeldet und anschließend wieder abgemeldet haben, damit das Programm merkt welche Rechte der Anwender hat.

An dieser Stelle müssen die E-Mail Zugangsparameter eingetragen werden. Posteingangserver (POP3), Postausgangserver (SMTP), Sendername, Sender E-Mail-Adresse, Benutzername (Login), Kennwort (verschlüsselt).

### Test-E-Mail verschicken.

Absender-Name, Empfänger Name, Empfänger E-Mail, Cc: Name, Cc: E-Mail an, Bcc: E-Mail Kopie, Betreff, Nachricht, Einfügen, Senden , Beenden , Bestätigung, Sendepriorität festlegen, Protokolldatei lesen ), Datei anfügen ).

Modem- oder ISDN-Anwender können mit "DFÜ-Verbindung aufbauen 🥮 "Ihren Internetzugang einschalten. DSL-Anwender können direkt E-Mail versenden.

## Untermenü Startbild (grüne Paddler)

## Startbild Einstellungen

## Melde-Programm Einstellungen löschen 🏁

In der Programm-Titelleiste auf das ReVeS-Icon klicken und Menüpunkt "Melde-Programm Einstellungen löschen" wählen.

## Lizenzierung

## Grundsätzliches zur Lizenzierung

Nach dem 1. Programmstart kann man mit der Lizenzierung seiner Programmversion beginnen. Nur bei Erstinstallation! Für die Lizenzierung ist das Datenblatt nötig, welches die Seriennummer und den Freigabecode enthält.

## Vereins Lizenz einstellen 뽹

Damit alle Meldungen eindeutig und zweifelsfrei als die von Ihrem Verein identifiziert werden können, muss das Programm auf den entsprechenden Verein lizenziert werden. Nur bei Erstinstallation! Mit "Datei -> Vereinslizenz einstellen" bzw. Solas Lizenz-Eingabefenster öffnen. Geben Sie als Erstes die 20-stellige Seriennummer und danach den 20-stelligen Freigabecode ein. Die Daten sind auf dem Anschreiben zu finden. Die Zugangsdaten sind sorgsam zu verwahren. Auf die richtige Eingabe von "Null" und "Ohh" achten. Ist alles geprüft mit "OK" bestätigen. Soll für mehrere Vereine gemeldet werden, sind hier die anderen Vereine ebenfalls zu lizenzieren. Jede Vereinslizenz erhält ein separates Datenblatt. Die Vereins-Lizenzierung bleibt bei einem Update oder Neuinstallation auf dem Rechner erhalten.

Nach der Anmeldung stehen jetzt auch die Programmpunkte Meldeverwaltung 🔙 , Vereinsverwaltung 🏲 , (Vereine für Renngemeinschaften 🟐 nur bei RG-Vereinen), Teilnehmerverwaltung 🖼 und Daten sichern 🔯 zur Verfügung.

## Datenbank Lizenz einstellen (Anmeldung) 🎬

Um Falschmeldungen zu vermeiden soll gewährleistet sein mit der richtigen Ausschreibungsdatei zu arbeiten. Daher muss die Datenbank jährlich freigeschaltet werden.

Um die Datenbanklizenz einzugeben, muss man angemeldet <sup>PP</sup>sein. Über Dateimenü erreichbar oder "Klick" auf das Icon "Datenbank Lizenz einstellen" **Sein** Das Eingabefenster öffnet sich.

## Freischaltung online

Ist man online mit dem Internet verbunden wird durch klick auf den Button "Datenbanklizenz vom Internetserver lesen" die Datenbank über das Internet freigeschaltet. Funktioniert nur bei gültiger Vereinslizenzierung.

## Freischaltung manuell

In das Eingabefeld muss die 20-stellige Seriennummer und danach der 20-stellige Freigabecode eingetragen werden. Die Daten befinden sich auf dem Anschreiben. Die Zugangsdaten sind sorgsam zu verwahren. Auf die richtige Eingabe von "Null" und "Ohh" achten. Ist alles geprüft mit "OK" bestätigen.

Jetzt ist das installierte ReVeS-Meldeprogramm freigeschaltet und es kann losgehen.

## Anmelden 🎌

## Grundsätzliches zum Anmelden

Das Schlüsselsymbol 🌮 in der Iconleiste dient zum An- bzw. Abmelden. Mit der Anmeldung legt man fest mit welchem Verein (bei mehreren Vereinen) bzw. Modus das Programm arbeiten soll.

Wichtig! Mit dem grünen 🔨 die Eingabe bestätigen oder mit dem roten 🗙 abbrechen.

## Menü "?"

## ? -> Hilfe zum Meldeprogramm

Aktuelle Hilfe gibt es im Programm mit der Online Hilfe. Index- und Volltextsuche sind dabei möglich. Die Online Hilfe hat den aktuellen Inhalt dieses Handbuches. Diese Handbuch wird bei der Installation mitinstalliert und ist über die Windows-Startleiste -> Programme -> ReVeS Programme als PDF-Datei zu öffnen und ggf. auszudrucken

## ? -> Tipp des Tages

Tipp des Tages kann eingesehen oder wieder zugeschaltet werden.

## ? -> ReVeS Lizenzvertrag einsehen

Die Lizenzbedingungen können eingesehen oder wieder zugeschaltet werden.

## ? -> Neu in Version xxxxx

Protokoll der vorgenommenen Änderungen bzw. Fehlerbehebungen.

## ? -> Nach Updates im Internet suchen

Unter dem "?" ist der Menüpunkt "Nach Updates im Internet suchen". Dazu muss eine Internetverbindung hergestellt sein (wird automatisch geprüft). Es wird kontrolliert ob eine neue Programmversion vorhanden ist. Nachträglich eingereichte Ausschreibungen oder Änderungen bei bereits veröffentlichten Veranstaltungen werden angezeigt und bei Bestätigung automatisch in die Veranstaltungsdatenbank des Meldeprogramms eingelesen.

## ? -> Info über ReVeS

Informationen über ReVeS und Systeminformationen sind über den Button "System-Info" zu erhalten.

## Stammdaten

## Stammdaten -> Vereins Verwaltung 🕨

### Grundsätzliches zur Vereinsverwaltung

Direkt über Icon Pzu erreichen. Die Bedienelemente: ändern 🖗 drucken 🧼, Daten neu lesen 🛄.

Zum Ändern und Ergänzen das Ändern-Icon 🖗 anwählen. Der Vereinsname (Name im Regattaprogramm), Vereinsname/Beschreibung (Liste der teilnehmenden Vereine) und das Bemerkungsfeld können geändert werden.

Zum Ändern und Ergänzen der Obmanndaten in das entsprechende Feld klicken und den Text eingeben. Wird ein Obmann angelegt, müssen alle Daten komplett eingegeben werden. Auch das Telefonfeld ist ein Pflichtfeld.

Aus den vier Obmannfeldern muss eines mit Postversandanschrift markiert werden. Dazu klickt man auf das graue Feld vor dem Vornamen. Es erscheint das Postversand-Symbol **E**.

Änderungen mit dem grünen √ oder "Strg+RETURN" bestätigen oder mit dem roten Kabbrechen. Werden die Änderungen nicht sofort angezeigt, können die Daten mit "Daten neu lesen" IIII neu ins Anzeigefenster geladen werden.

## Vereinsdaten drucken 🄎

Mit einem Klick auf das Icon wird eine Vereinsstammdatenliste mit allen Teilnehmerfelder gedruckt.

## Stammdaten -> Vereine für Renngemeinschaften 📆

## Grundsätzliches zur Renngemeinschaftsverwaltung

Nur bei Vereinen die als Renngemeinschaft deklariert sind.

Neben der Möglichkeit zwischen "allen Vereinen" und "teilnehmenden Vereinen" zu wählen können auch einzelnen Gruppen (Nord, Ost, Süd, West, Nationen, Länder, intern. Vereine) voreingestellt sein. Dieses Profil kann mit "Benutzerdefinierte Vereine für Renngemeinschaften" is selber zusammengestellt werden. Das Suchen nach Vereinen erfolgt in der jeweiligen Vorauswahl. Beim Suchen wird Groß-/Kleinschreibung berücksichtigt.

## Vereinsdaten ändern 🛸

Verein auswählen durch Mausklick oder Auswahl über das Icon "wechseln" <sup>■</sup> bzw. Combobox. Mit klick auf das "Ändern-Icon" <sup>w</sup>erschient das Bleistiftsymbol *v* und es werden Felder mit weiteren Daten angezeigt die editiert werden können. Änderungen mit dem grünen *v* oder "Strg+RETURN" bestätigen oder mit dem roten Kabbrechen oder direkt einen anderen Verein auswählen. Geänderte Daten werden durch ein Diskettensymbol III in der Statuszeile angezeigt.

## Neuen Verein anlegen 🖗

Beim Anlegen eines neuen Vereins offnet sich ein Auswahlfenster mit einer Liste der Landesverbände bzw. Nationen. Entsprechenden Verband auswählen und die LKV-Nr. wird voreingestellt. Anschließend ist der zweite Teil der DKV-Nummer einzutragen. Der Dialog erklärt sich von selber. Nationen und ausländische Vereine werden automatisch nummeriert.

## Verein löschen 🌋

Mit dem 🏁 Icon kann ein Verein gelöscht werden.

## Stammdaten -> Teilnehmer Verwaltung

## Grundsätzliches zur Teilnehmerverwaltung

Direkt über Icon 🔄 zu erreichen. Die Navigationselemente: vor/zurück 4 🕪 🕨, ändern 🖄, neu 🏹, löschen 🎘, teilnehmende Teilnehmer 🂝, Teilnehmerwechsel 📖, Suchen 🏟, männl.+weibl. 👬, nur männl. 🛉, nur weibl. 🕴, sortieren 🗐 🤽, drucken 🂞, Anzeigemodus ändern 🛱, Daten neu lesen 🛄, beenden 🗐. Sortieren der Daten in den Tabellen durch "Klick" auf die Spaltenüberschrift.

In der Combo-Box oben rechts in der Rahmenleiste kann eine bestimmte Wettkampfklasse ausgesucht werden. Mit der Variante (+) werden Teilnehmer angezeigt, die ebenfalls in dieser Klasse starten können (Jugend in Junioren).

Je Verein können maximal 999 Teilnehmer im Altersbereich von 6 bis 75 Jahre angelegt werden. Wurde ein Teilnehmer zu einer Regatta gemeldet, kann er im laufenden Jahr nicht mehr gelöscht werden.

Führt man in der der Teilnehmerverwaltung den Mauszeiger über eine Datensatzzeile, wird in Klartext der Name, das Alter und die entsprechende Fahrerklasse angezeigt.

## Teilnehmer neu anlegen 🖗

Das entsprechende Icon Anklicken. Vor- und Zuname in die Tabelle Seingeben. Der zusammengesetzte Name baut sich automatisch auf. Geschlecht mit Mausklick wählen. Geburtsjahr ist Pflichteingabe (im Kalender entsprechend auswählen). Die Altersangabe wird auf Gültigkeit geprüft. Bei RG-Vereinen muss der Heimat Verein des Sportlers

ausgewählt werden. Die Felder mit den persönlichen Daten müssen nicht ausgefüllt werden. Sie dienen dem Trainer für die interne Administration und werden nicht mit ausgegeben (Meldediskette oder Teilnehmerliste). Mit dem grünen √ oder "Strg+RETURN" bestätigen, mit dem rotem × abbrechen.

## Teilnehmer ändern/bearbeiten 🛸

Ändern aktivieren <sup>™</sup>. Teilnehmer mit Mausklick markieren *P*, Änderungen direkt in die Tabelle eintragen (Achtung beide Namensfelder ändern). Geschlecht mit Mausklick ändern. Nur der selektierte Teilnehmer lässt sich ändern. Änderungen mit dem grünen √ oder "Strg+RETURN" bestätigen, mit dem rotem × abbrechen.

## Teilnehmer löschen 🌋

Mit dem 🖗 Icon kann ein Teilnehmer der im laufenden Jahr noch nicht gemeldet wurde gelöscht werden. Hinweis: Gemeldete Teilnehmer können im laufenden Jahr nicht gelöscht werden. Mit dem Einlesen der Ausschreibung des Folgejahres wird die Löschsperre aufgehoben.

## Teilnehmer Liste drucken 🄎

Mit einem Klick auf das Icon wird eine Vereinsstammdatenliste mit allen Teilnehmerfelder gedruckt.

## Regattameldung

Funktioniert nur mit lizenzierter Datenbank!

## Grundsätzliches zur Regattameldung

Direkt über Icon  $\square$  zu erreichen. Die Navigationselemente: vor/zurück  $\blacktriangleleft \blacksquare$ , Regatta Meldung prüfen  $\square$ , Meldediskette erstellen  $\square$ , Meldungen per E-Mail versenden  $\square$ , Ausschreibung wechseln  $\square$ , Suchen  $\blacksquare$ , sortieren  $2\downarrow \blacksquare$ , drucken  $\circledast$ , Anzeigemodus ändern  $\square$ , Daten neu lesen  $\square$ , beenden  $\trianglelefteq$ .

## Regatta auswählen

Unter "Regatten -> Regatten auflisten / Meldungen schreiben" eine Regatta auswählen
▶ und mit der rechten Maustaste den Punkt "Meldeverwaltung" auswählen. Das
Wechselsymbol grün zeigt das jeweils aktive Teilfenster.

## Meldung Zeitplanteil aktiv 💆 = grün

Rennen auswählen durch Anzeigen nach Klassen  $\ensuremath{\mathfrak{P}}$ , Meldung von einer anderen Regatta kopieren  $\ensuremath{\mathfrak{P}}$ , Rennen wechseln an, sortieren  $\ensuremath{\mathfrak{P}}$ , Daten neu lesen  $\ensuremath{\mathbb{E}}$ , beenden  $\ensuremath{\mathfrak{P}}$ .

Gewünschtes Rennen durch Klick auswählen. Eventuell mit "Anzeigen nach Klassen 💝 " nur eine bestimmte Klasse auswählen/anzeigen lassen.

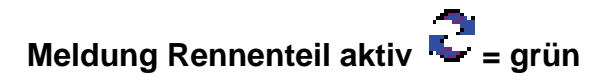

Die Navigationselemente vor/zurück ◀ ◀ ➡ ▶, Meldung bearbeiten ¾, Meldung wechseln (bei vielen Teilnehmern zu empfehlen <sup>100</sup>), Daten neu lesen <sup>100</sup>, beenden <sup>31</sup>.

## Meldung von einer anderen Regatta kopieren 🕮

Im oberen Fenster mit dem Icon in den Kopierdialog starten. Aus der Liste der bestehenden Regattameldungen die Gewünschte auswählen. Es besteht die Möglichkeit die gesamte Regattameldung der vorherigen Veranstaltung zu kopieren, oder nur die Rennen der markierten Klasse. Die möglichen Rennen werden einzeln aufgeführt und können jeweils markiert

Den Kopiervorgang 述 starten oder mit 🍠 den Vorgang abbrechen.

## Meldung zu einem Rennen

In der Regattaausschreibung (oberes Fenster) gewünschtes Rennen auswählen. Unteres Feld falls noch nicht geschehen aktivieren (Wechselsymbol Cgrün). Meldung bearbeiten aktivieren. Mit einem Klick in das Teilnehmerfeld öffnet sich die Teilnehmerliste des Vereins.

Es werden nur die Teilnehmer angezeigt, die zu dem Rennen passen. In der Combo-Box oben rechts in der Rahmenleiste kann auch eine bestimmte Wettkampfklasse ausgesucht werden. Mit der Variante (+) werden Teilnehmer angezeigt, die ebenfalls in dieser Klasse starten können (Jugend in Junioren).

Entsprechenden Teilnehmer auswählen. Das Boot ggf. komplettieren, falls gewünscht Ersatzfahrer einsetzen. Die voreingestellte Option zur Überprüfung doppelt eingegebener Teilnehmer in Mannschaftsbooten lässt sich bei Bedarf in den Programm Einstellungen abschalten. Die ausgewählten Teilnehmer werden markiert und können nicht mehr aus den Stammdaten gelöscht werden. Sind Meldungen zu einem Rennen vorhanden wird der Ausschreibungszeitplan blau gekennzeichnet und die Anzahl der Meldungen angezeigt.

## Neues Boot 😼

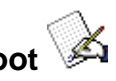

Im Kontextmenü der rechten Maustaste die Funktion "neues Boot" Auswählen. Ein neuer Datensatz wird angelegt und kann ausgefüllt werden. Meldung bearbeiten aktiv sein.

## Meldung ändern 💯

Meldung bearbeiten 🏁 muss aktiv sein. Gewünschte Meldung auswählen 🥓 und den zu ändernden Teilnehmer anklicken. Im Teilnehmerfeld öffnet sich die Teilnehmerliste des Vereins. Entsprechenden Teilnehmer auswählen.

## Boot kopieren 🖳

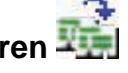

Meldung bearbeiten 🏁 muss aktiv sein. Gewünschte Meldung auswählen 🖉 und im

Kontextmenü "Boot kopieren 🖼 auswählen. Alle möglichen Rennen werden in der Auswahlliste angezeigt und können ausgewählt werden. Nach der Auswahl und Bestätigung wird das Boot kopiert. Es kann geändert und wieder gelöscht werden.

## Meldung löschen 飚

Meldung bearbeiten 🏁 muss aktiv sein. Die zu löschende Meldung markieren 🥒. Im Kontextmenü der rechten Maustaste die Funktion "Boot löschen" 🎉 auswählen.

## Bemerkung eintragen

Ist nur ein interner Vermerk, geht nicht mit den Meldedaten raus. Meldung bearbeiten 🏁 muss aktiv sein. Die zu betreffende Meldung markieren 🥒. Im Kontextmenü der rechten Maustaste die Funktion "Bemerkung eintragen" 🔓 auswählen.

## **Rennen wechsel**

Im oberen Fenster das nächste zu bearbeitende Rennen auswählen. Meldung bearbeiten 🖗 aktivieren. Eventuell die vorherigen Eingaben mit dem grünen √ bestätigen

## Meldediskette erstellen

## Grundsätzliches zur Meldediskette

Ist in den Regattadaten "Veranstaltung anzeigen" der Vermerk ReVeS-Diskettenmeldung erwünscht markiert 🗹, unbedingt eine Diskette mit den Meldedaten beifügen.

## Meldediskette/-Datei erstellen

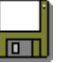

"Regatten -> Regatten auflisten / Meldungen schreiben" 🔚 Regatta auswählen 🕨.

Sind Meldedaten vorhanden (Regatta Datensatz wird blau gekennzeichnet), steht im Kontextmenü der rechten Maustaste der Punkt "Meldediskette erstellen" 🔚 zur Verfügung.

Nach einer internen Fehlerprüfung wird automatisch der Druck von Sammelmeldung und Teilnehmerliste angestoßen. Dann kommt die Aufforderung ein Verzeichnis/Laufwerk als Speicherort anzuwählen. Die Dateien können entweder per Diskette oder als Anlage per E-Mail verschickt werden.

## Achtung Wettkampfbestimmung!

Zu einer Regattameldung gehören zwingend laut Wettkampfbestimmung die ausgedruckte Sammelmeldung und die Teilnehmerliste, eventuell als Fax.

#### Meldedatei

Die Meldedaten werden gepackt und zusammen mit integrierten PDF-Datei der Sammelmeldung und Teilnehmerliste erstellt. Manipulationen und Fehler beim E-Mailversand sollen damit vermieden werden. Es wird ein Versionszähler geführt, um den letzten Meldestand zu protokollieren.

## **Meldung per E-Mail**

#### Grundsätzliches zur E-Mail-Meldung

Ist in den Regattadaten "Veranstaltung anzeigen" der Vermerk ReVeS-Diskettenmeldung erwünscht markiert 🗹, unbedingt eine Diskette mit den Meldedaten beifügen.

## Meldung per E-Mail versenden 🌄

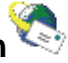

"Regatten -> Regatten auflisten / Meldungen schreiben" 📰 Regatta auswählen 🕨.

Sind Meldedaten vorhanden (Regatta Datensatz wird blau gekennzeichnet), steht im

Kontextmenü der rechten Maustaste der Punkt "Meldung per E-Mail versenden" 🧐 zur Verfügung.

Nach einer internen Fehlerprüfung wird automatisch der Druck von Sammelmeldung und Teilnehmerliste angestoßen. Anschließend öffnet sich der E-Mail-Client.

Ist in der Ausschreibung eine Mailadresse vorhanden, ist diese bereits voreingestellt. Ebenso, die bei den "Programm-Einstellungen -> E-Mail" eingestellten Absenderangaben.

Mit 🗁 kann einen vorgefertigte "Obmann-Nachricht" geladen und gespeichert 🖬 werden, oder eine individuelle Textnachricht an den Veranstalter geschrieben werden. Eine "E-Mailnachricht" mit den wichtigsten Regattadaten, inklusive Absenderangabe wird automatisch generiert.

Modem- oder ISDN-Anwender können mit "DFÜ-Verbindung aufbauen" 🥮 ihren Internetzugang einschalten. DSL-Anwender können direkt E-Mail versenden

Mit 🧐 die Mail abschicken oder mit 🍠 den Vorgang abbrechen.

Der gesamte E-Mail-Versand wir protokolliert und kann bei Bedarf unter "Protokoll-Datei lesen" 🔍 eingesehen werden.

## Achtung Wettkampfbestimmung!

Zu einer Regattameldung gehören zwingend laut Wettkampfbestimmung die ausgedruckte Sammelmeldung und die Teilnehmerliste, eventuell als Fax.

#### Meldedatei

Die Meldedaten werden gepackt und zusammen mit integrierten PDF-Datei der Sammelmeldung und Teilnehmerliste erstellt. Manipulationen und Fehler beim E- Mailversand sollen damit vermieden werden. Es wird ein Versionszähler geführt, um den letzten Meldestand zu protokollieren.

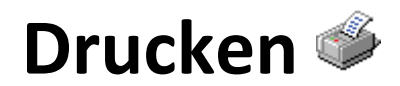

## Datei -> Seite einrichten

Es wird das Windows-Standardfenster zur Einrichtung des Druckers geöffnet.

## **Allgemeines zum Drucken**

Zum Drucken wird auf die Windows-Druckereinstellung zurückgegriffen. Zum Drucken das Druckersymbol 🇳 anklicken.

(Druckvorschau) Mit dieser Auswahl wird zuerst in eine Druckvorschau (Bildschirm) und von dort auf den Drucker ausgegeben.

(Direkt drucken) Die Druckdaten werden direkt auf den Drucker ausgegeben.

(Abbrechen) beendet den Druckdialog ohne Ausgabe.

Nachstehende Druckmöglichkeiten stehe zur Verfügung:

#### Drucken: Meldungen schreiben

Unter "Regatten -> Regatten auflisten / Meldungen schreiben" eine Regatta auswählen
▶. Sind Meldedaten vorhanden, stehen im Kontextmenü der rechten Maustaste die Punkte

Sammelmeldung drucken 🄎

Teilnehmerliste drucken 🄎

zur Verfügung.

Die Sammelmeldung kann wahlweise nach Fahrerklassen, Zeit oder nach Rennen-Nr. ausgedruckt werden. So kann den einzelnen Disziplintrainern jeweils ein Ausdruck mit den Meldungen ihrer Sportler zur Verfügung gestellt werden.

Zu einer Regattameldung gehört die Sammelmeldung und die Teilnehmerliste. Diese Listen werden automatisch bei jeder Abspeicherung der Regattameldungsdatei gedruckt

Des Weiteren kann gedruckt werden:

## Drucken: Neue Regatta/Ausschreibungen erstellen 💷

Mit dem 🆤 Icon wird eine Regattaliste (Übersicht aller Regatten) gedruckt.

Nach Regattaauswahl ▶, Kontextmenü rechte Maustaste Ausschreibung drucken. Die Ausschreibung der gewählten Veranstaltung wird gedruckt.

## Drucken: Regatta auflisten/Meldungen schreiben 📰

Mit dem 🄎 Icon wird eine Regattaliste (Übersicht aller Regatten) gedruckt.

Nach Meldung, Regattaauswahl , Kontextmenü rechte Maustaste Sammelmeldung drucken. Die Sammelmeldung der gewählten Veranstaltung wird gedruckt.

Nach Meldung, Regattaauswahl , Kontextmenü rechte Maustaste *Feilnehmerliste* drucken. Die Teilnehmliste der gewählten Veranstaltung wird gedruckt.

Nach Regattaauswahl 🕨, Kontextmenü rechte Maustaste Ӳ Ausschreibung drucken.

## Drucken: VereinsVerwaltung 🏲

Mit dem Ӳ Icon wird eine Vereinsstammdatenliste mit allen Teilnehmerfelder gedruckt.

## Drucken: TeilnehmerVerwaltung 🔚

Mit dem 🇳 Icon wird eine Vereinsstammdatenliste mit allen Teilnehmerfelder gedruckt.

## **Report-Export**

Report-Export ist ein Tool von "Crystal Report". Aus der Vorschau heraus kann das Druckbild in verschiedene Dateiformate exportiert werden. Unter anderem sind wählbar: PDF 🔄, DOC 🔍, XLS 🔍, RTF 🖏 , HTML 💭. Dazu muss das Meldeprogramm nicht lizenziert werden.

## Ausschreibung erstellen ف

## Neue Regattaausschreibung

Mit dem Meldeprogramm kann ohne Vereins-Lizenz eine neue Regattaausschreibung 🖗 erstellt werden!

Alle Regattadaten die vom ReVeS-RegattaVerwaltungsprogramm über den Menüpunkt "Optionen -> Daten sichern -> Regatta-Ausschreibung für das Meldeprogramm sichern" gespeicherten Ausschreibungen müssen mit dem Meldeprogramm bearbeitet werden. Die gespeicherte Datei kann mit "Ausschreibung aus Datei einlesen" 🗭 im Meldeprogramm wieder eingelesen werden.

Regatten -> Neue Regatta/Ausschreibungen erstellen

Direkt über Icon u erreichen. Die Navigationselemente: vor/zurück → , ändern , neu , löschen , Zeitplan prüfen , Ausschreibung aus Datei einlesen , Ausschreibung in Datei speichern , Ausschreibung wechseln , suchen , sortieren 2↓ ↓, drucken , Anzeigemodus ändern , Daten neu lesen , beenden . Sortieren der Daten in den Tabellen durch Klick auf die Spaltenüberschrift.

## Neue Regattaausschreibung erstellen

Nach dem "Neue Ausschreibung"-Button 🖗 wird festgelegt, zu welcher Gruppe die neue Regatta gehören soll und bestätigt. Nord 🔺, Ost >>, Süd 💙, West <<, Bundesweit 🚔, Deutsche Meisterschaften (DKV) 📴, International 🜑. Dabei wird ein neuer Regattadatensatz angelegt "neue Regatta für die Gruppe xxx erstellen".

## Veranstaltungsdaten bearbeiten 🥯

Nach Auswahl ▶ mit dem Kontextmenü rechte Maustaste auf "Veranstaltungsdaten bearbeiten" ♥ gehen und bestätigen. "Datensatz ändern" № aktivieren. Die Felder der technischen Regattadaten ausfüllen. Die wichtigsten Felder werden als Pflichteingabefelder geführt. Mit einem Regattaprofil können Grundeinstellungen für bestimmte Regattatypen vorgegeben werden. Dazu gehören Rennauswahl, Distanzen, Klassen etc.

Der Kurzname muss 5-stellig und einmalig sein. Wenn ReVeS-Diskettenmeldung gewünscht ☑ entsprechend kennzeichnen.

Im Feld "Homepage" die URL des Vereins/Regatta eintragen. Dieser Eintragung wird als Link in die Auflistung der Regatten auf der ReVeS-Homepage übernommen.

Die Regatta-Adresse dient zur Eingabe einer Zieladresse (Straße, Hausnummer, Postleitzahl, Ort) in ein Navigations-System. So können nun auch Außenstehende, wie Freunde, Eltern, Großeltern und Bekannte, jeden Regattaort sicher finden. Auf der zweiten Karteikarte "Startgeld-Tabelle/Einstellungen" werden die Startgelder für die einzelnen Klassen eingetragen. Währungszeichen festlegen (€, Euro, \$).

" Ausschreibungs-Datum und -Zeit anzeigen" kann hier ausgeschaltet werden.

Wird dieses Feld deaktiviert können die meldenden Vereine die Ausschreibung nicht nach Tag und Zeit, und nicht nach Fahrerklassen und Zeit sortieren.

"Z Ausschreibungs-Rennen-Nummer anzeigen" kann hier ausgeschaltet werden.

Wird dieses Feld deaktiviert können die meldenden Vereine die Ausschreibung nicht nach Rennen Nummer sortieren.

Änderungen mit dem grünen  $\checkmark$  bestätigen oder mit dem roten  $\times$  abbrechen. "Veranstaltungsdaten bearbeiten" beenden  $rac{40}{3}$ 

## Ausschreibung bearbeiten 🛍

Nach Auswahl ▶ mit dem Kontextmenü rechte Maustaste auf "Ausschreibung bearbeiten" **1** gehen und bestätigen.

Die Navigationselemente: vor/zurück ◀ ◀ ➡ ▶, ändern ⅔, neu ⅔, löschen ‰, Rennen verschieben ∰, Renn-Nummern ändern ऋ, Zeitplan prüfen ﷺ, Anzeigen nach Klassen ⇔, Rennen wechseln , sortieren ᢓ↓ ढ↓, drucken ॐ, Daten neu lesen , beenden 到. Sortieren der Daten in den Tabellen durch Klick auf die Spaltenüberschrift.

## Neues Rennen 🖗

## Zeitplan verschieben 📲

Die Rennen können auf die gewünschte/erforderliche Startzeit verschoben werden.

Button "Zeitplan verschieben" 🔛 aktivieren. Rennenauswahl durch Mausklick auf das Feld vor dem Tag. Mit der "Shift-Taste" Bereich festlegen oder mit der Strg/Ctrl-Taste einzelne Rennen der Auswahl zufügen. Ausgewählte Rennen werden markiert.

Mit Klick der rechten Maustaste öffnet sich das Verschiebemenü. Den Bereich "nach Tag" und "nach Zeit" entweder direkt oder mittels der Pfeile eingeben. "Abstand" ist der Abstand der Rennen in Minuten. Bei Abstand "O" wird der vorherige Abstand beibehalten. Mit dem "Verschiebe-Button" 🔐 die Verschiebung durchführen. Ist im Zeitplanfenster die Sortierung nach "Zeit" eingestellt, werden die Rennen entsprechend einsortiert.

Die Verschiebung geschieht immer in zeitlicher Reihenfolge des Zeitplans. Das gilt auch bei Markierungen in unterschiedlicher Reihenfolge. Die Zeitvorgabe entspricht immer dem zuletzt markierten ✓ Zeitplansatz. Beispiel: Soll nur der Abstand zwischen mehreren Rennen angeglichen werden, markiert man das letzte Rennen und mit gedrückter Shift-Taste das erste Rennen. Nach der rechten Maustaste erscheint im Verschiebemenü als Verschiebestartzeit das erste Rennen. Es genügt die Differenzzeit (Abstand) einzugeben und Verschieben zu starten.

## Rennen-Nummern ändern 423

Die Rennen können automatisch durchnummeriert werden.

Button "Rennen-Nummern ändern" 🐉 aktivieren. Rennenauswahl durch Mausklick auf das Feld vor dem Tag. Mit der "Shift-Taste" Bereich festlegen oder mit der Strg/Ctrl-Taste einzelne Rennen der Auswahl zufügen. Ausgewählte Rennen werden markiert.

Mit Klick der rechten Maustaste öffnet sich das Menü "Rennen-Nummern ändern". Die Nummer des ersten Rennens eingeben. Mit dem "Rennen-Nummern ändern" Nummerierung durchführen. Ist im Zeitplanfenster die Sortierung nach "RNr." eingestellt, werden die Rennen entsprechend einsortiert.

## Ausschreibung prüfen 쨜

Regatten -> Neue Regatta/Ausschreibungen erstellen

Hier werden die gesamte Ausschreibung und die Regattadaten auf Fehler geprüft. Es können nur Renntypen angelegt werden, die den DKV-Konventionen entsprechen. Die erstellten Rennen werden auf Gültigkeit, Einmaligkeit, doppelte Zeiten usw. geprüft. Wird ein Fehler festgestellt, öffnet sich das Fehler-Reportfenster und die betreffenden Rennen werden mit dem Fehler angezeigt. Rennen S1, S2 usw. Werden nicht auf doppelt abgeprüft.

## Ausschreibung speichern 📼

Erstellte Ausschreibungen können hier gespeichert werden um sie weiterzugeben. Vor dem Speichern wird ein "Ausschreibung prüfen" durchgeführt. Es können nur fehlerfreie Dateien gespeichert werden.

## Ausschreibung aus Datei einlesen 쯛

Mit "Optionen -> Daten sichern -> Regatta-Ausschreibung für das Meldeprogramm sichern" (in der ReVeS RegattaVerwaltung) erstellte Dateien können hier eingelesen werden.

Nach der Veröffentlichung angelieferte Dateien oder vom Regattaveranstalter nachträglich erstellte Ausschreibungen können mit dieser Funktion ebenfalls eingelesen werden. Vorhandene Ausschreibungsdaten zu der entsprechenden Regatta werden überschrieben.

## Checkliste "Erstellen einer Regatta-Ausschreibung"

Nachstehende Checkliste hat sich ein Regattaausrichter erstellt um sich die Arbeitsweise zur Erstellung einer Ausschreibung zu merken. Vielleicht hilft es ja auch Anderen. Wir kommen gerne der Bitte um Veröffentlichung nach und noch einmal vielen Dank.

Start

alle Programme

**ReVeS Meldeprogramm anklicken** "Ich stimme den Lizenzbedingungen zu" linkes Icon "anmelden" grüner Haken Regatten neue Regatta/Ausschreibung erstellen Icon "neue Ausschreibung" rechts "Gruppe ...." anklicken ok in der Liste erscheint eine neue Zeile "neue Regatta für Gruppe .... erstellen" auf diese Zeile gehen rechte Maustaste: "Veranstaltung bearbeiten" Maske ausfüllen (u.a. evtl den Haken bei "ReVeS Disketten-Meldung erwünscht" entfernen, wenn mit Excel-Dateien gearbeitet wird!) zweiten Reiter "Startgeld Tabelle / Einstellungen" anklicken und Startgelder eintragen wenn fertig: grüner Haken und Icon "Programm beenden" wieder mit rechter Maustaste auf Zeile klicken: "Ausschreibung bearbeiten" Zeitplan erstellen: Icon "neues Rennen" nach jedem Rennen grünen Haken anklicken und ein neues Rennen wir angeboten wenn fertig: grünen Haken und daneben Icon "Zeitplan bearbeiten beenden" anklicken obere Leiste rechtes Icon "Programm beenden"

es erscheint wieder die Regatta-Übersicht

Icon "Ausschreibung prüfen"

evtl. aufgezeigte Fehler beseitigen

Abschicken an ReVeS:

Disketten-Symbol anklicken

abspeichern

in Outlook gehen und die beim Abspeichern entstandene Zip-Datei abschicken an: thomas\_m@reves-online.de

fertig !!

## Optionen

## Daten sichern

### **Optionen -> Daten sichern -> Datenbank sichern**

Direkt über Icon auszulösen. Sichert die Datenbank in das Sicherungsverzeichnis "DbArchiv". Tag und Uhrzeit der letzten Datensicherung werden in der Statuszeile angezeigt.

#### Optionen -> Daten sichern -> Datenbank sichern und komprimieren nach ...

Die Daten werden komprimiert (Zip-Format) und in ein beliebiges Verzeichnis/Datenträger kopiert.

### Optionen -> Daten sichern -> Protokoll Daten für ReVeS zusammenstellen

Die Datenbank und alle Protokolldateien werden zusammengepackt (Zip-Format). Nach der Bestimmung des Sicherungspfades kann die Datei auch direkt per E-Mail verschickt werden. Dazu muss unter "Programmeinstellung -> E-Mail" die Internet-Zugangsparameter eingerichtet sein.

## **Daten laden**

#### Optionen -> Daten laden -> Datenbank laden

Die im "DbArchiv" liegende Sicherungsdatei wird nach Eingabe des Kennworts "VORSICHT" geladen. Achtung, die bestehenden Daten werden überschrieben!

#### Optionen -> Daten laden -> Datenbank dekomprimieren und laden von ...

Lädt und dekomprimiert eine gepackte Zip-Datei (Vereins- und Ausschreibungsdaten) nach Eingabe des Kennworts "VORSICHT" aus einem beliebigen Verzeichnis bzw. Datenträger, auch wenn die Daten auf dem Rechner noch nicht existieren. Ist für die Weitergabe von Daten innerhalb eines Vereins gedacht. Achtung, vorhandene Vereinsdaten werden überschrieben.

## Meldung von mehreren Trainern

#### Meldung von mehreren Trainern (nacheinander)

Beispiel: Schülertrainer macht Schülermeldung: "Optionen -> Daten sichern -> Datenbank sichern und komprimieren nach …". Der Jugendtrainer liest sich die Datei auf seinem Rechner ein: "Optionen -> Daten laden -> Datenbank dekomprimieren und laden von …". Der Jugendtrainer macht zusätzlich seine Regattameldung und verschickt die Sammelmeldung und Meldediskette. Damit der Schülertrainer nun die aktuellen Daten hat, schickt der Jugendtrainer ihm die aktuellen Daten mit: "Optionen -> Daten sichern -> Datenbank sichern und komprimieren nach …" und der Schülertrainer liest diese wieder ein: "Optionen -> Daten laden -> Datenbank dekomprimieren und laden von …" nun haben alle die aktuellen Daten und es kann zur nächsten Regatta gemeldet werden.

## Meldung von mehreren Trainern (gleichzeitig)

Das gleichzeitige Melden von mehreren Trainern zu einer Regatta funktioniert nur im Netzwerk. Dazu müssen alle Rechner auf eine gemeinsame Datenbank zugreifen. Dieses sollte von einem Netzwerk-Administrator eingerichtet werden.

## **Optionen -> Daten/Lizenzen löschen**

## Ausschreibungsdatenbank löschen

Nach der Auswahl wird zur Eingabe des Kennwort "VORSICHT" aufgefordert. Es erscheint der Inhalt des Datenbankverzeichnisses. Die aktuelle Jahresdatenbank erscheint nicht in der Auswahl und kann somit nicht gelöscht werden. Mit "Klick" die entsprechende Datei auswählen. Es erscheint eine Information mit den technischen Daten der Datei. Wird "ausgewählte Ausschreibung löschen" gewählt erscheint erneut eine Sicherheitsabfrage mit der Option die Löschung zu vermeiden. Wird mit "Ja" bestätigt werden die Daten endgültig, unwiederbringlich gelöscht.

### Vereinslizenz löschen

Wurden die Regattameldungen für mehrere Vereine gemacht und diese sind nun nicht mehr aktuell, können eingetragene Lizenzen gelöscht werden. Dadurch bekommt man den Anmeldebereich wieder übersichtlicher.

Nach der Auswahl wird zur Eingabe des Kennwort "VORSICHT" aufgefordert. Es erscheint eine Auswahlbox mit der Auflisten aller Vereinslizenzen. Nach Auswahl kommt die Meldung, dass alle Vereins, Teilnehmer- und Meldedaten gelöscht werden. Wird "Lizenz löschen" gewählt erscheint erneut eine Sicherheitsabfrage mit der Option die Löschung zu vermeiden. Wird mit "Ja" bestätigt werden die Daten endgültig, unwiederbringlich gelöscht.

## **Optionen -> ReVeS im Internet**

Startet die ReVeS-Homepage www.reves-online.de im Internet.

## Optionen -> Protokolldateien lesen

Jeder Arbeitsschritt im Programm wird protokolliert. Somit können bei eventuellen Problemen schneller die Fehler gefunden werden. Die Basis für eine schnelle und effektive Hilfe. Es besteht die Möglichkeit sich die einzelnen Protokolldateien im Einzelnen anzeigen bzw. ausdrucken zu lassen. Die Dateien befinden sich im "tmp"-Verzeichnis.

Im Einzelnen sind folgende Protokolldateien selektierbar:

Fehler-Protokoll-Datei lesen

Daten-Reorganisation Protokoll-Datei lesen

E-Mail versenden Protokoll-Datei lesen

## **Optionen -> Windows-Explorer**

Öffnet den Windows-Explorer für eine schnelle Erreichbarkeit des Dateisystems des Rechners ohne das Programm zu verlassen.

## **ReVeS-RegattaVerwaltung**

## Allgemeines zum ReVeS-RegattaverwaltungsSystem

#### **Das System**

An die 20 Jahre Erfahrung auf dem Gebiet der rechnergestützten Regatta-Verwaltung sind die Basis für das vorliegende ReVeS RegattaVerwaltungsSystem. ReVeS basiert auf einer Access-Datenbank und ist damit auch offen für die Anwendungen Dritter. Dadurch ist ebenfalls eine Mehrplatzfähigkeit entstanden, die durch ein ausgeklügeltes Administrationssystem individuell an die Bedürfnisse jeder einzelnen Kanuregatta angepasst werden kann. Moderne Techniken wie das Internet können eingebunden und genutzt werden. Trotzdem gibt es nur eine Programmversion, mit der sowohl kleine Kanalregattten, die Meisterschaften oder gar internationale Regatten abzuwickeln sind.

#### "Viewer" und "Demo"

Nach der Anmeldung als "Viewer" können vorhandene Regattadaten betrachtet und ausgedruckt werden. In der DEMO-Version kann jeder seine ersten Erfahrungen mit der RegattaVerwaltung machen. Weiteres in der ReVeS-Programmbeschreibung.

## Regatta Programm / Ergebnisse / Statistiken

Mit der ReVeS-Software können noch mehr Informationen, Listen und Statistiken zu den Regatten ausgearbeitet werden? Dafür ist es notwendig, dass uns die Veranstalter ihre ReVeS-Datenbanken zur Verfügung stellen.

Es besteht die Möglichkeit aus den Veranstaltungsdaten, Programme, Startzeiten der Fahrer, Ergebnislisten, auch sortiert nach Fahrerklassen auszudrucken. Die Ergebnisse für einzelne Fahrer oder Fahrerklassen, sowie Ergebnisse einzelner Vereine für die Presse können selber auf dem eigenen PC ausgedruckt werden.

## Internetdatenbank laden

Aus dem Internet downgeladene oder von einem Veranstalter zur Verfügung gestellte Datenbanken können direkt unter "Datei -> Internet Datenbank laden" eingeladen werden. Internetdatenbanken haben im Gegensatz zur normalen Veranstaltungsdatenbank keine personenbezogenen und finanztechnische Daten. Die Daten stehen auch den nicht lizenzierten Programmanwender zur Verfügung. Damit können z.B. alle Meldeprogramm Nutzer sich ihre eigenen Programme und Ergebnislisten in der jeweils gewünschten Form ausdrucken.

Weitere Informationen und Hilfen sind in der Bedienungsanleitung des ReVeS-RegattaVerwaltungsSystem zu finden. Die PDF-Datei wird bei der Programminstallation mit installiert und ist über das Windows Startmenü aufzurufen.

## **Erste Hilfe**

## Infos aus dem Internet

Aktuelle Hilfe gibt es im Programm mit der Online Hilfe unter dem Fragezeichen. Indexund Volltextsuche sind dabei möglich.

Im Forum auf unserer Homepage <u>www.reves-online.de</u> stehen Fragen und Antworten zum Thema. Viele Probleme wurden dort bereits behandelt. Außerdem wird das Forum stark von allen ReVeS-Anwendern besucht, so dass man schnell eine Antwort auf seine Fragen bekommt.

Auf den Internetseiten wird ebenfalls auf aktuelle Programmupdates zum download aufmerksam gemacht. Die sind auf den Supportseiten zu finden.

## Das Team

Jeder im Team hat sich auf seine Aufgabe spezialisiert ohne dabei den Gedanken der gemeinsamen Sache zu verlieren. Mittlerweile kann das ReVeS-Team stolz darauf sein, dass etliche Entwicklungen aus der "ReVeS-Ideenschmiede" sich auf den Regattaplätzen etabliert haben.

## Druckerprobleme/Programmierung

### **Reinhold Dohmen**

48282 Emsdetten Nachtigallenweg 13 Telefon: 0 25 72 / 9 79 75 E-Mail: reinhold\_d@reves-online-de

## **Programmierung/Elektronik**

#### **Michael Markfort**

48282 Emsdetten Lessingstraße 5 Telefon: 0 25 72 / 95 26 85 E-Mail: michael\_m@reves-online.de

## Konzeption/Anwendungstechnik

#### **Thomas Möller**

48432 Rheine Im Uhlenhook 30 Telefon: 05971 / 8026006 E-Mail: thomas\_m@reves-online-de

## Konzeption/Anwendungstechnik

#### Karl Strickmann

48282 Emsdetten Schubertstraße 36 Telefon: 0 25 72 / 9 77 66 E-Mail: karl\_s@reves-online.de

## Index

| ? Menü                                    |    | 11  |
|-------------------------------------------|----|-----|
| -> Protokolldateien lesen                 |    | 25  |
| 1. Programmstart                          |    | _ 9 |
| Absenderangaben                           |    | 17  |
| Abstand2                                  | 1, | 22  |
| Access-Datenbank                          |    | 26  |
| Achtung Wettkampfbestimmung               |    | 17  |
| Acrobat Reader                            |    | 6   |
| Aktuelle Hilfe                            |    | 11  |
| allen Vereinen                            |    | 12  |
| Allgemeines zum Drucken                   |    | 18  |
| Allgemeines zum ReVeS-                    |    |     |
| RegattaverwaltungsSystem                  |    | 26  |
| Altersbereich                             |    | 13  |
| Ändern                                    |    | 12  |
| Anlage                                    |    | 16  |
| Anlegen eines neuen Vereins               |    | 13  |
| Anmeldefenster automatisch öffnen         |    | 8   |
| Anmelden                                  |    | 10  |
| Anmeldung                                 | 7, | 10  |
| Anzeigen nach Klassen                     |    | 15  |
| Arbeitsverzeichnisse                      |    | _ 8 |
| Arbeitsweise                              |    | _ 5 |
| Ausschreibung                             | 7, | 11  |
| Ausschreibung aus Datei einlesen 2        | 0, | 22  |
| Ausschreibung bearbeiten                  |    | 21  |
| Ausschreibung erstellen                   | 7, | 20  |
| Ausschreibung prüfen                      |    | 22  |
| Ausschreibung speichern                   |    | 22  |
| Ausschreibungsdaten                       |    | _ 6 |
| Ausschreibungsdatenbank                   |    | _ 7 |
| Ausschreibungs-Datum und -Zeit anzeigen _ |    | 21  |
| Ausschreibungs-Rennen-Nummer anzeigen     | _  | 21  |
| Bemerkung eintragen                       |    | 16  |
| Bemerkungsfeld                            |    | 12  |
| Benutzerkonten                            |    | _ 6 |
| Benutzerkontensteuerung                   |    | _ 6 |
| Benutzername                              |    | _ 8 |
| blaue Paddler                             |    | _ 6 |
| Bleistiftsymbol                           |    | 13  |
| Boot kopieren                             |    | 16  |
| Boot löschen                              |    | 16  |
| Bundesweit                                |    | 20  |

| Checkliste                                         | 22  |
|----------------------------------------------------|-----|
| Combo-Box                                          | 13  |
| compress                                           | _ 7 |
| Crystal Report                                     | 19  |
| Cursor-Focus                                       | _ 8 |
| Das Team                                           | 28  |
| Dateiformate                                       | 19  |
| Daten laden                                        | 24  |
| Daten neu lesen                                    | 12  |
| Daten sichern                                      | 24  |
| Datenbank dekomprimieren und laden von             | 24  |
| Datenbank laden                                    | 24  |
| Datenbank Lizenz                                   | 10  |
| Datenbank sichern                                  | 24  |
| Datenbank sichern und komprimieren nach            | 24  |
| Datenbank-Anmeldung                                | _ 8 |
| Datenbanklizenz                                    | 10  |
| Datenbankreparatur                                 | _ 7 |
| Datenbanktreiber                                   | _ 6 |
| Datenbankverzeichnis                               | _ 8 |
| Datenbankverzeichnisse                             | 25  |
| DbArchiv                                           | 24  |
| Demo                                               | 26  |
| Demo-Version                                       | _ 7 |
| Deutsche Meisterschaft                             | 20  |
| DFÜ-Verbindung aufbauen 9,                         | 17  |
| Differenzzeit 21,                                  | 22  |
| Diskettenmeldung16,                                | 20  |
| Diskettensymbol                                    | 13  |
| Disziplintrainern                                  | 18  |
| DKV                                                | 20  |
| DKV-Nummer                                         | 13  |
| DOC                                                | 19  |
| doppelt eingegebener8,                             | 15  |
| doppelte Namen                                     | _ 8 |
| Druckdialog                                        | 18  |
| Drucken                                            | 18  |
| Drucken: Meldungen schreiben                       | 18  |
| Drucken: Neue Regatta/Ausschreibungen<br>erstellen | 18  |
| Drucken: Regatta auflisten/Meldungen               | -0  |
| schreiben                                          | 18  |
| Drucken: TeilnehmerVerwaltung                      | 19  |
|                                                    |     |

| Drucken: VereinsVerwaltung               | 19         |
|------------------------------------------|------------|
| Druckereinrichtung                       |            |
| Druckereinstellung                       |            |
| Druckerprobleme/Programmierung 2         | .7, 28     |
| Druckmöglichkeiten                       | ,<br>18    |
| Druckvorschau                            | <br>18     |
| DSL-Anwender                             | 9, 17      |
| Einführung                               | <i>,</i> 5 |
| Einstellungen löschen                    | 9          |
| E-Mail versenden Protokoll               | 25         |
| E-Mail Zugangsparameter                  | - 8        |
| E-Mail-Client                            |            |
| E-Mailnachricht                          | 17         |
| E-Mails                                  | - 8        |
| E-Mail-Versand                           |            |
| Ergänzen                                 | 12         |
| Ergebnislisten                           | 26         |
| Ergebnisse                               | 26         |
| Ersatzfahrer                             |            |
| Erste Hilfe                              | 27         |
| Erstellen einer Regatta-Ausschreibung    | 22         |
| Erstinstallation                         | 9          |
| Fachwarte                                | 5          |
| Fahrerklassen.                           | 0<br>18    |
| Fehler                                   | 22         |
| fehlerfreie Dateien                      | 22         |
| Fehler-Protokoll-Datei                   | 25         |
| Fehlerprüfung 1                          | <u> </u>   |
| Fehler-Reportfenster                     | 22         |
| Forum                                    | 27         |
| Fragen und Antworten                     | 27         |
| Fragezeichen                             | 27         |
| Freigabecode                             | <u> </u>   |
| Freischaltung manuell                    | 0, 20      |
| Freischaltung online                     | 10         |
| Geburtsiahr                              |            |
| Gemeldete Teilnehmer                     | <br>14     |
| Geschlecht                               | 13         |
| Grundeinstellungen                       | 7.9        |
| Grundsätzliches zum Anmelden             | 10         |
| Grundsätzliches zur F-Mail-Meldung       |            |
| Grundsätzliches zur Lizenzierung         | 9          |
| Grundsätzliches zur Meldediskette        | 16         |
| Grundsätzliches zur                      |            |
| Renngemeinschaftsverwaltung              | 12         |
| Grundsätzliches zur Teilnehmerverwaltung | <br>13     |
| Grundsätzliches zur Vereinsverwaltung    | <u>1</u> 3 |
| grüne Paddler                            | 6.9        |
| Gruppe                                   | 20         |
|                                          |            |

| Gruppen                        | 12        |
|--------------------------------|-----------|
| Hilfe                          | 11        |
| Homepage                       | 20        |
| HTML                           | 19        |
| Ideenschmiede                  | 28        |
| inanz                          | 26        |
| Indexsuche                     | 11        |
| Info                           | 11        |
| Informationen                  | 26        |
| Installation                   | 6         |
| Installations-CD               | 6         |
| Installationspfad              | 6         |
| International                  | 20        |
| Internetdatenbank              | 26        |
| Internetexplorer               | 6         |
| Internetzugang                 | 17        |
| Jahresdatenbank                | 25        |
| Jugendtrainer                  | 24        |
| Kanurennsportbilder            | - 9       |
| Karl Strickmann                | 28        |
| Kennwort                       | -0        |
| Kontextmenü                    | - 7       |
| Konzeption/Anwendungstechnik   | 28        |
| Konjerdialog                   | 15        |
| konieren                       | 16        |
| Kopierong                      | 15        |
| Kurzname                       | 20        |
| Link                           | 20        |
| Listen                         | 26        |
| Lizenz löschen                 | 25        |
| Lizenzhedingungen              | 6         |
|                                | - 0<br>9  |
| Lizenzvertrag                  |           |
| Löschsperre                    | 14        |
| Mail abschicken                | 17        |
| Mailadresse                    | 17        |
| Mannschaftsbooten 8            | 15        |
| Mauszeiger                     | 13        |
| Meldedatei                     | 17        |
| Meldedaten 16                  | 17        |
| Meldediskette erstellen        | 16        |
| Meldediskette/-Datei erstellen | 16        |
| Meldenrogramm                  | 10        |
| Meldestand 17                  | _ ′<br>18 |
| Meldung                        | 1/        |
| Meldung ändern                 | 16        |
| Meldung löschen                | 16        |
| Meldung ner F-Mail             | 17        |
| Meldung per E-Mail versenden   | 17        |
|                                | - 1       |

| Meldung Rennenteil aktiv1<br>Meldung von einer anderen Regatta kopieren 1<br>Meldung von mehreren Trainern2<br>Meldung von mehreren Trainern (gleichzeitig) 2<br>Meldung von mehreren Trainern (nacheinander | L5<br>L5<br>24<br>25<br>r<br>24<br>L4 |
|----------------------------------------------------------------------------------------------------|---------------------------------------|
| Meldung von einer anderen Regatta kopieren 1<br>Meldung von mehreren Trainern 2<br>Meldung von mehreren Trainern (gleichzeitig) 2<br>Meldung von mehreren Trainern (nacheinander                             | 15<br>24<br>25<br>r<br>24<br>14       |
| Meldung von mehreren Trainern 2<br>Meldung von mehreren Trainern (gleichzeitig) 2<br>Meldung von mehreren Trainern (nacheinander                                                                             | 24<br>25<br>r<br>24                   |
| Meldung von mehreren Trainern (gleichzeitig) 2<br>Meldung von mehreren Trainern (nacheinander                                                                                                    | 25<br>r<br>24<br>L4                   |
| Meldung von mehreren Trainern (nacheinander                                                                                                    | r<br>24<br>14                         |
| 2                                                                                                    | 24<br>14                              |
| Z                                                                                                    | 4                                     |
| Meldung Zeitplanteil aktiv 1                                                                                                    |                                       |
| Meldung zu einem Rennen 1                                                                                                    | 13                                    |
| Michael Markfort 2                                                                                                    | 28                                    |
| Mouse Wheel-Einstellung                                                                                                    | 8                                     |
| Nach Updates im Internet suchen 1                                                                                                    | 1                                     |
| Navigationselemente 1                                                                                                    | 2                                     |
| Navigations-System 2                                                                                                    | 20                                    |
| Neu in Version1                                                                                                    | 1                                     |
| Neue Ausschreibung 2                                                                                                    | 20                                    |
| Neue Regatta 7, 2                                                                                                    | 20                                    |
| Neue Regatta erstellen 2                                                                                                    | 20                                    |
| Neue Regatta/Ausschreibungen erstellen 2                                                                                                    | 20                                    |
| Neuen Verein anlegen 1                                                                                                    | 3                                     |
| Neues Boot 1                                                                                                    | 5                                     |
| Neues Bennen 2                                                                                                    | 21                                    |
| nicht lizenzierten 2                                                                                                    | 26                                    |
| Nord 2                                                                                                    | 20                                    |
| Obmanndaten 1                                                                                                    | 12                                    |
| Obmann-Nachricht 1                                                                                                    | 7                                     |
| Opling Hilfo                                                                                                    | ∟ /<br>⊨ 1                            |
| Ontionon 2                                                                                                    | ) /                                   |
| Oct 2                                                                                                    | -4<br>00                              |
| DDC 2                                                                                                    |                                       |
| PDF 1                                                                                                    | 19                                    |
|                                                                                                    | 17<br>10                              |
| Personenbezogen 2                                                                                                    | 20                                    |
| Pflichteingabeteider 2                                                                                                    | 20                                    |
| Pflichtfeld 1                                                                                                    | 2                                     |
| POP3                                                                                                    | 8                                     |
| Postausgangserver                                                                                                    | 8                                     |
| Posteingangserver                                                                                                    | 8                                     |
| Postversandanschrift 1                                                                                                    | 2                                     |
| Postversand-Symbol1                                                                                                    | 2                                     |
| Programm 2                                                                                                    | 26                                    |
| Programm Einstellungen löschen                                                                                                    | 9                                     |
| Programmbeschreibung 5, 2                                                                                                    | 26                                    |
| Programme 2                                                                                                    | 26                                    |
| Programmierung/Elektronik 2                                                                                                    | 28                                    |
| Programmstart                                                                                                    | 6                                     |
| Programmupdates 2                                                                                                    | 27                                    |
| Programmversion1                                                                                                    | 1                                     |
| Protokoll Daten für ReVeS zusammenstellen 2                                                                                                    | 24                                    |
| Protokolldatei                                                                                                    | 9                                     |
| Protokolldateien 24, 2                                                                                                    | 25                                    |

| Rädchen-Maus                     | 8          |
|----------------------------------|------------|
| Rechnerdatum                     | 7          |
| Regatta auswählen                | 14         |
| Regatta-Adresse                  | 20         |
| Regattaausschreibung             | 15         |
| Regatta-Ausschreibung            | 20         |
| Regattaausschreibungen           | 5          |
| Regattaauswahl                   | 18         |
| Regatta-Datei auswählen          | 7          |
| Regattajahr                      | 7          |
| Regattaliste                     | 18         |
| Regattameldung                   | 14, 17     |
| Regattaort                       | 20         |
| Reinhold Dohmen                  | 28         |
| Renndaten                        | 21         |
| Rennen S1                        | 22         |
| Rennen wechsel                   | 16         |
| Rennen-Nummern ändern            | 22         |
| Renngemeinschaft                 | 12         |
| Renngemeinschaften               | 10, 12     |
| Renn-Nummer                      | 21         |
| Renn-Nummern                     | 21         |
| Renntypen                        | 22         |
| Reorganisation                   | 25         |
| Report-Export                    | 19         |
| ReVeS im Internet                | 25         |
| ReVeS-Homepage                   | 20         |
| reves-online                     | 25         |
| ReVeS-RegattaVerwaltung          | 26         |
| ReVeS-RegattaVerwaltungsprogramm | 20         |
| RG-Vereinen                      | 10         |
| RTF                              | 19         |
| S2 usw                           | 22         |
| Sammelmeldung                    | 16, 17, 18 |
| Schlüsselsymbol                  | 10         |
| Schülertrainer                   | 24         |
| Seite einrichten                 | 18         |
| Seriennumme                      | 9          |
| Seriennummer                     | 9, 10      |
| Sicherungspfades                 | 24         |
| Sicherungsverzeichnis            | 8          |
| SMTP                             | 8          |
| so funktioniert es               | 5          |
| Sortierung                       | 3          |
| Speicherort                      | 16         |
| Stammdaten                       | <u>12</u>  |
| Standardeinstellung              | <u>×</u>   |
| Startbild                        | 9          |
| Startbild aktivieren             | 9          |
|                                  |            |

| Startgelder                     | 21  |
|---------------------------------|-----|
| Startgeld-Tabelle/Einstellungen | 21  |
| Starticons                      | _ 8 |
| Startzeiten                     | 26  |
| Statistiken                     | 26  |
| Süd                             | 20  |
| Supportseiten                   | 27  |
| System                          | 26  |
| System-Info                     | 11  |
| Systemsteuerung                 | _ 6 |
| Systemvoraussetzungen           | _ 5 |
| teilnehmenden Vereinen          | 12  |
| Teilnehmer ändern/bearbeiten    | 14  |
| Teilnehmer Liste drucken        | 14  |
| Teilnehmer löschen              | 14  |
| Teilnehmer neu anlegen          | 13  |
| Teilnehmerliste 15, 16, 17,     | 18  |
| Teilnehmerverwaltung            | 13  |
| TeilnehmerVerwaltung            | 13  |
| Telefonfeld                     | 12  |
| Test-E-Mail                     | _ 9 |
| Text Cursor Position            | _ 8 |
| Textnachricht                   | 17  |
| Thomas Möller                   | 28  |
| Tipp des Tages                  | 11  |
| Übersicht aller Regatten        | 18  |
| Untermenü Einstellungen         | _ 8 |
| Untermenü E-Mail                | _ 8 |
| Untermenü Verzeichnisse         | _ 8 |
| Updates                         | 11  |
| URL                             | 20  |
| Veranstaltung bearbeiten        | _ 7 |
| Veranstaltungsdaten             | 26  |
| Veranstaltungsdaten bearbeiten  | 20  |
| Veranstaltungsdatenbank         | 11  |
| Veranstaltungspasswortes        | 25  |
|                                 |     |

| Verband                         | 13    |
|---------------------------------|-------|
| Vereine für Renngemeinschaften  | _ 12  |
| Vereins Lizenz einstellen       | 9     |
| Vereinsdaten                    | 13    |
| Vereinsdaten drucken            | 12    |
| Vereinslizenz                   | _ 10  |
| Vereins-Lizenz                  | _ 20  |
| Vereinslizenz löschen           | 25    |
| VereinsVerwaltung               | 12    |
| Verknüpfungen erstellen         | 8     |
| Verschiebe-Button               | _ 21  |
| Verschiebemenü                  | 21    |
| Verschiebung                    | _ 21  |
| Versionszähler1                 | 7, 18 |
| Viewer                          | _ 26  |
| Volltextsuche                   | _ 11  |
| Vorhandene Vereinsdaten         | 6     |
| VORSICHT 24                     | 4, 25 |
| West                            | 20    |
| Wettkampfbestimmung             | 17    |
| Wettkampfklasse1                | 3, 15 |
| Windows Vista                   | 6     |
| Windows XP                      | 8     |
| Windows-Explorer                | _ 26  |
| Windows-Standardfenster         | _ 18  |
| WinZip                          | 6     |
| X-Achse                         | 8     |
| Y-Achse                         | 8     |
| Zeitabstand zum nächsten Rennen | _ 21  |
| Zeitplan verschieben            | _ 21  |
| Zeitplansatz                    | _ 21  |
| Zeitvorgabe                     | _ 21  |
| Zieladresse                     | _ 20  |
| Zugangsdaten                    | 9     |
| Zugangsparameter                | _ 24  |